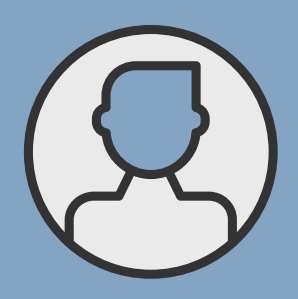

# How to login to the Member Portal

FOR MEMBERS

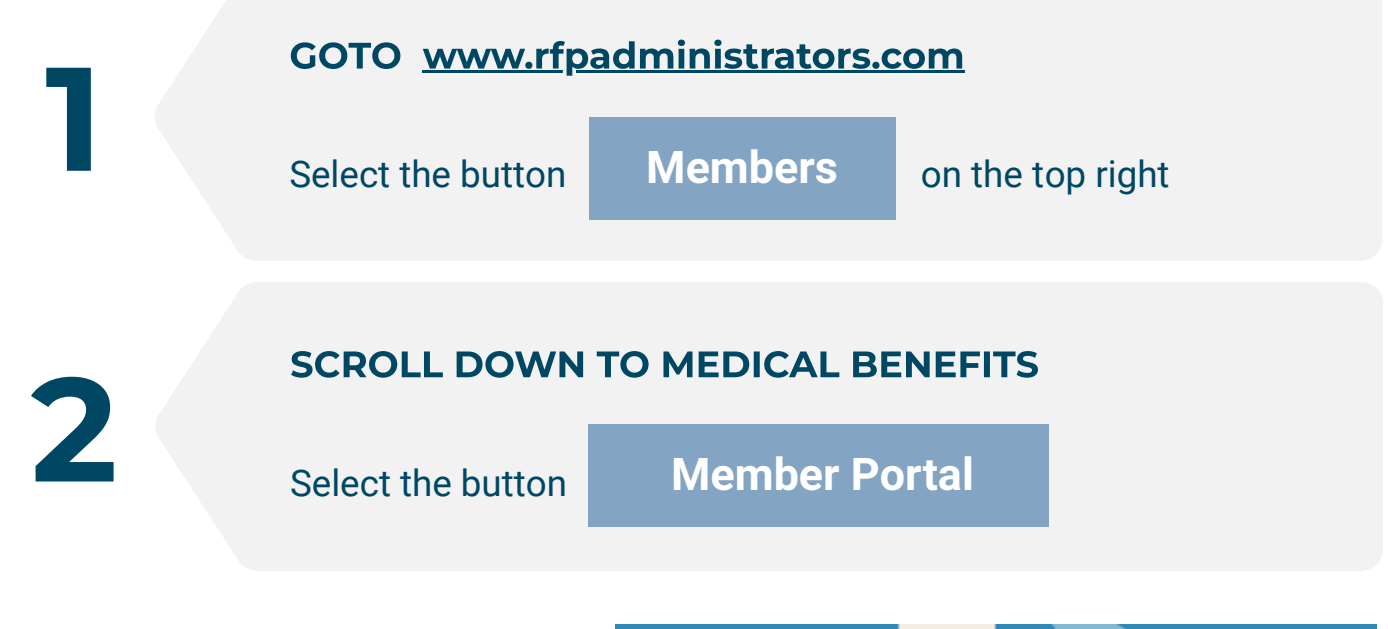

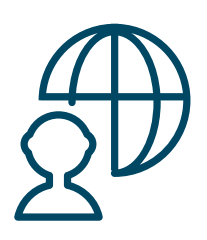

RFP MEMBER

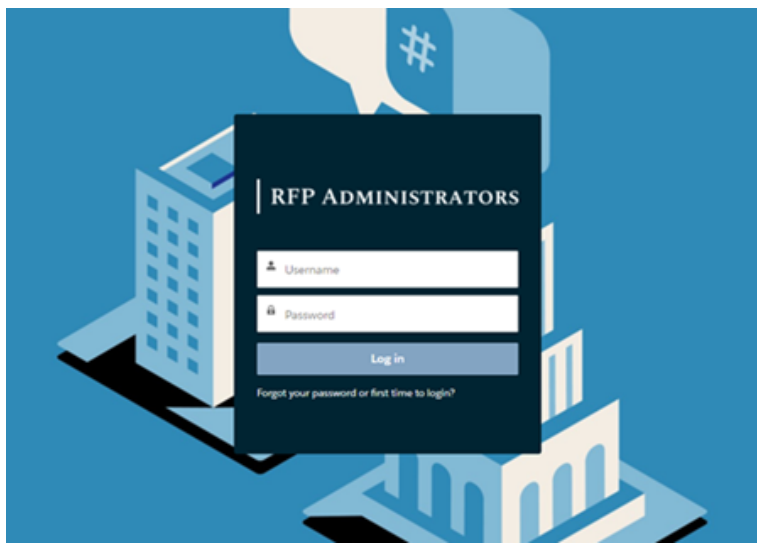

#### SELECT FIRST TIME TO LOGIN

Your Username is "Your first name+last name+you 5 digit zip code@rfp.com" **EXAMPLE:** sarahsmith770011@rfp.com

### LOGIN NOTE

You must have provided an email adddress at time of enrollment for your account to be activated. If you did not, please contact your Human Resource Department, so your user account to the RBP Member Portal can be activated

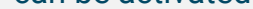

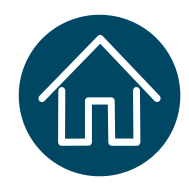

### MEMBER HOME PAGE

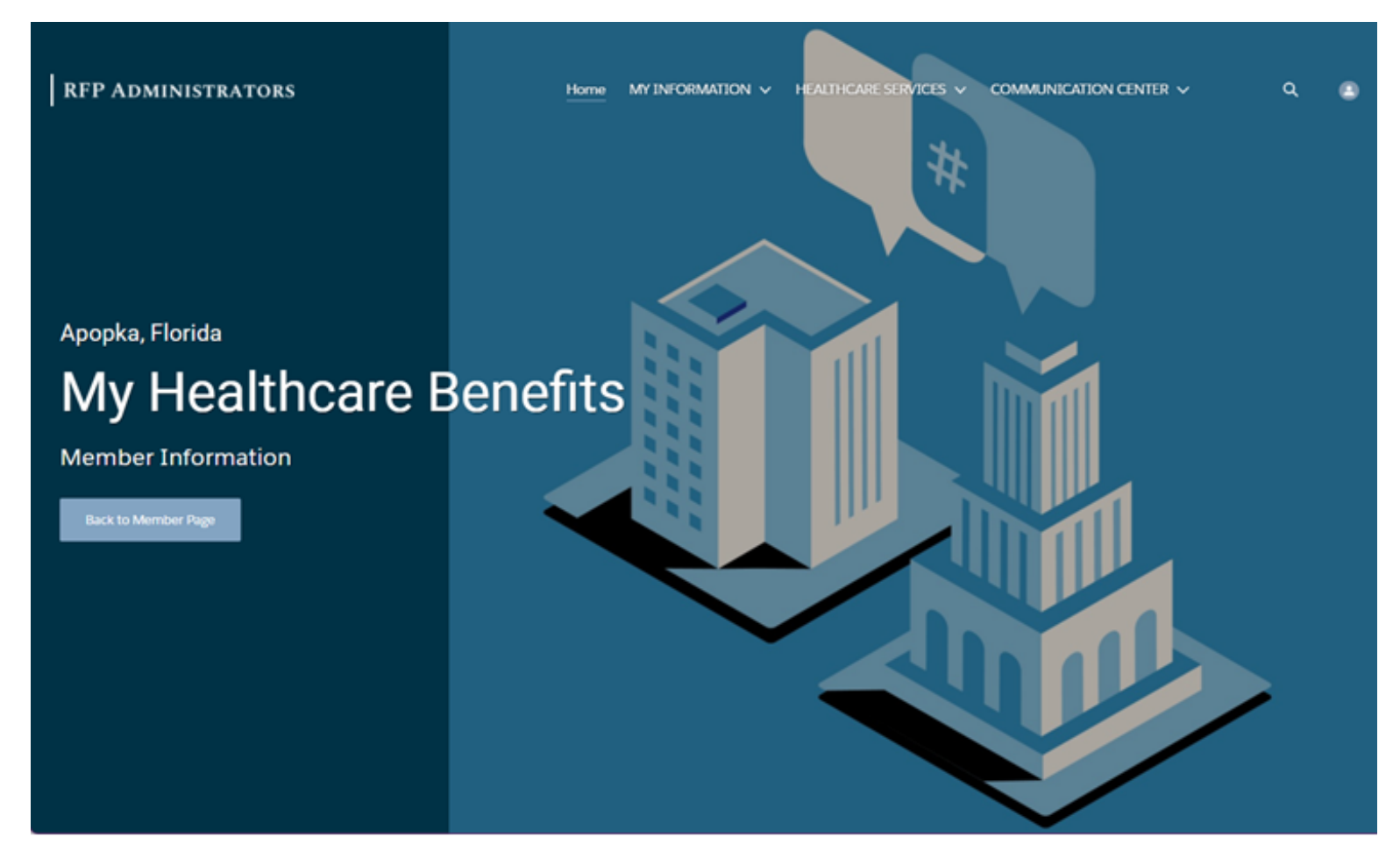

## **RFP ADMINISTRATORS**

www.rfpadministrators.com